#### Visual FoxPro程序设计教程

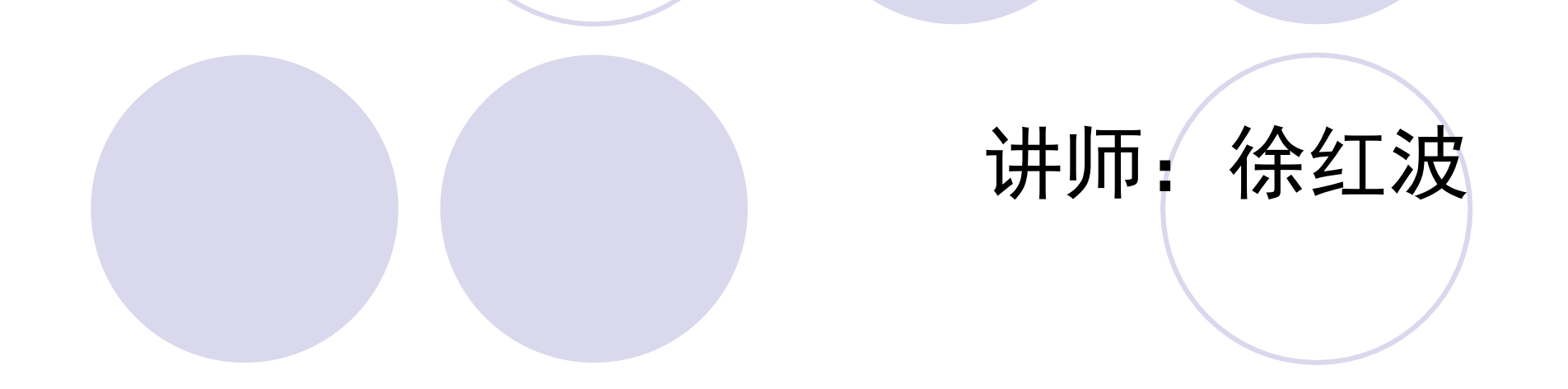

#### 第6章 表单

表单是VFP创建应用程序与应用程序界面的主要途 径之一,它将可视化操作与面对对象的程序设计思想 有机结合在一起。表单设计器是设计表单的工具,它 提供了设计应用程序界面的多种控件、相应属性、事 件。它利用了面对对象的程序设计和事件驱动机制, 使开发者能直观,以便,快捷的完毕应用程序的设计 与界面设计的开发工作。

#### 6.1 面对对象程序设计

面对对象的程序设计思想是将事物的共性,本质 内容抽象出来封装成类。VFP又将软件开发常用的功 能抽象封装成原则类,开发者用类定义所需对象, 经过对对象的属性设置,对事件的编程完毕程序设 计,VFP还提供了自定义类及面对对象的其他完整机 制与功能。

## 6.1.1 对象与属性

1、对象

对象是类的实例化,是客观存在的详细事物,VFP 原则类中有表单类,控件类等。详细的一种表单就是表 单对象。

2、属性

属性是描述对象的静态特征。如表单的颜色,标题, 名称等。常用的表单属性如表6.1所示。

#### 表6.1 常用表单属性

| 属性          | 用途                                                                                     | 默认值           |
|-------------|----------------------------------------------------------------------------------------|---------------|
| AutoCenter  | 初始化时是否让表单自动在vfp窗口中居中                                                                   | .F.           |
| AlwaysOnTop | 表单是否总是处于其他窗口之上                                                                         | .F.           |
| BackColor   | • 决定表单窗口的颜色                                                                            | 255, 255, 255 |
| BorderStyle | 指定表单边框风格:0-无边界,1-单线框,2-对话框,3-系统<br>(可调)                                                | 3             |
| Caption     | • 指定表单显示的标题文本                                                                          | Form1         |
| Closable    | <ul> <li>是否能够经过单击关闭按钮或双<br/>击控制菜单框来关闭表单</li> </ul>                                     | .Т.           |
| DataSession | <ul> <li>指定表单里的表是在缺省的全局<br/>能访问的工作区打开(设置为<br/>1),还是在表单自己的私有工<br/>作区打开(设置为2)</li> </ul> | 1             |
| MaxButton   | 表单是否有最大化按钮                                                                             | .T.           |
| MinButton   | 表单是否有最小化按钮                                                                             | .T.           |

## 6.1.2 事件与措施

1、事件: 描述对象的动态行为, 它是由系统预先定 义好的, 由顾客或系统发出动作, 用对象来辨认, 顾客可编程对此进行响应。表6.2所示是表单设计器 提供的常用事件。

| 事件        | 触发                                    | 事件         | 触发                                                     |
|-----------|---------------------------------------|------------|--------------------------------------------------------|
| Load      | 创建对象前                                 | RightClick | 用右键单击对象时                                               |
| Init      | 创建对象时                                 | KeyPress   | 按下并释放键盘时                                               |
| Activate  | 对象激活时                                 | LostFocus  | 对象失去焦点时                                                |
| GetFocus  | <ul> <li>对象取得</li> <li>焦点时</li> </ul> | Unload     | 释放对象时                                                  |
| Click     | 用左键单击对象<br>时                          | Destry     | 释放对象时在<br>Unload前触发                                    |
| DblClick  | 用左键双击对象<br>时                          | Error      | <ul> <li>对象措施或</li> <li>文件代码产</li> <li>生错误时</li> </ul> |
| MouseUp   | 释放鼠标键时                                | Resize     | 调整对象大小时                                                |
| MouseDown | 按鼠标键时                                 | MouseMove  | 在对象上移动鼠标时                                              |

#### 2、措施:与对象有关的过程,是对象能执行的操作。 措施分为两种:一种为内部措施,另一种为顾客 自定义措施。内部措施是VFP预先定义好的措施, 供顾客使用或修改后使用。表6.3给出常用的措施。

## 表6.3 常用措施

| ●措施      | 含义        |
|----------|-----------|
| Release  | 将表单从内存中释放 |
| Refresh  | 刷新表单或控件   |
| Show     | 显示表单      |
| Hide     | 隐藏表单      |
| Cls      | 清除表单内容    |
| SetFocus | • 使控件取得焦点 |

## 3、对象的引用规则

(1)引用形式

对象对属性、文件、措施的引用是用点"."运算符。 形式:对象.属性|措施|事件

阐明:对象若有包括与被包括关系,能够从外层用"."引用到内 层对象。如在背面要简介的命令按钮Command1,对它的 Caption属性的引用能够写成: ThisForm.Command1.Caption="拟定",这个意思是设置目 前表单中的Command1按钮的Caption属性为拟定。ThisForm 代表目前表单。

(2) 对象在引用中常使用的关键字

|          | 近 <u>一</u>                         |                  |
|----------|------------------------------------|------------------|
| 关键字      | 含义                                 | 例子               |
| This     | <ul><li>目前<br/>对象</li></ul>        | This.Caption     |
| ThisForm | <ul> <li>目前</li> <li>表单</li> </ul> | ThisForm.Caption |
|          |                                    |                  |

(3)容器类

在表单中有包括与被包括关系的对象,能包括其他对象 的对象称为容器对象,容器对象的类称为容器类,在VFP中 常用的容器类如下表所示。

| 容器        | • 涉及的对象                           |
|-----------|-----------------------------------|
| 表单集       | 表单,工具栏                            |
| 表单        | 任意控件,页框,Container对象,命令组,选项组,表格等对象 |
| 表格        | 列                                 |
| 列         | • 标头和除表单集、表单、工具栏、定                |
|           | 时器及其他列之外的任意对象                     |
| 页框        | 页                                 |
| 命令组       | 命令按钮                              |
| 选项组       | 选项按钮                              |
| Container | 任意控件及页框,命令组,选项组,表格等对象             |
| 页         | 任意空间及其Container对象,命令组,选项组,表格等对象   |

#### 6.2 用表单向导设计表单

表单向导是经过与顾客人机交互向导,完毕对 表进行浏览,编辑等基本操作界面的自动生成。 表单向导为单表建立的表单称单表表单,为多表 建立的表单称多表表单。

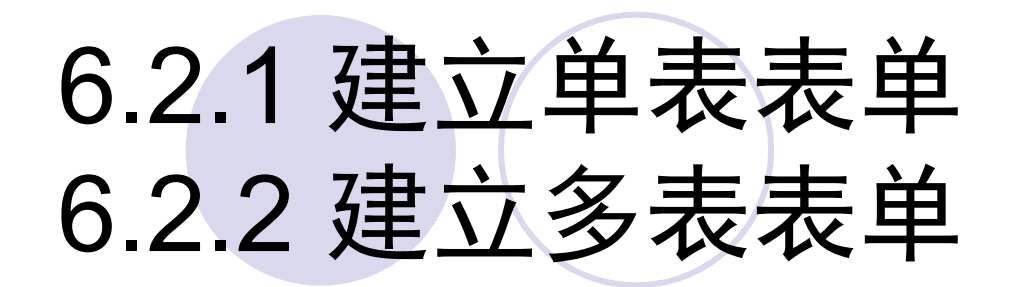

- 1、建立表单 2、执行表单
- 3、编辑表单

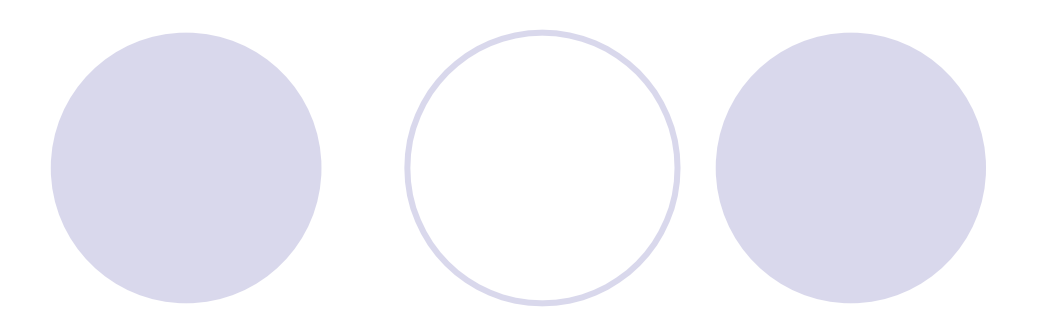

6.3 表单设计器

用表单向导设计表单,当然简朴以便又不需要编写代码,但表单向导设计出的表单是有一定的固定模式,功能也有限。假如想设计无固定模式,多功能的表单,表单向导是无法实现的。VFP提供了表单设计器这个面对对象编程的可视化工具,用以满足开发者设计风格各异,功能齐全的表单。

#### 6.3.1 表单设计器的环境

- 1、打开表单设计器 (1)用界面方式打开

  - (2)用命令方式打开
- 格式: MODIFY FORM [<表单名>|?]
- 功能:打开表单设计器,创建或修改由表单名指定的 表单。
- 阐明:无选项或选?,将出现打开对话框,选一种表 单或输入一种表单名,输入的表单名假如不存在则 创建新的表单,假如存在则对原表单进行修改。

# 2、表单设计器环境

(1) 表单设计器工具栏 1) 设置Tab键顺序 2) 数据环境 3) 属性窗口 4) 代码窗口 5) 表单控件工具栏 6) 调色板工具栏 7) 布局工具栏 8) 表单生成器 9) 自动格式

例6.1 设计表单。当单击表单上的文字"欢迎新同学"时文 字变为"学习要勤奋",再双击就又恢复成此前的文字。单 击退出按钮释放表单。

| 💓 Foral |  |
|---------|--|
| 欢迎新同学   |  |
| 退出      |  |

## 6.3.2 控件的操作与布局

#### 1、控件操作

- (1) 在表单中放置控件
- (2) 控件在表单中的复制与粘贴
- (3) 调整大小
- (4) 删除控件
- (5) 在表单中放置多种同类的控件
- 2、控件的布局

#### 6.3.3 数据环境

数据环境要在表单打开的情况下使用,当表单关闭或释放时它就关闭。

- 1、打开数据环境设计器
- 2、向数据环境设计器中添加表或视图
- 3、数据环境中关系的设置
- 4、从数据环境设计器中移去表或视图
- 5、向表单中添加字段

# 例6.2 设计一种表单,它能够对表进行浏览、编辑、并能够释放表单(即退出),界面如下图所示

| 😿 Forni             |          |      | 🛛 |
|---------------------|----------|------|---|
| 学生表<br>学号 105010101 | □ 团否     | 备注 匚 |   |
| 姓名 刘晓华              | 入学成绩 420 |      |   |
|                     | 近照       |      |   |
| ⊞±  08/02/0980      |          |      |   |
|                     | 末一个编辑    | 退出   | ] |

## 6.3.4 设置属性与编辑代码

1、设置属性

- (1) 在属性窗口的对象下拉列表框中选要设置属性的对象
- (2) 在属性列表框中找到要设置的属性并选中该属性
- (3) 在属性设置框中输入详细设置的属性值

1、编辑代码

- (1) 打开代码窗口的措施
  - 1) 单击表单设计器工具栏中的代码窗口按钮
  - 2) 双击表单工作区任意位置
- (2) 在对象下拉列表框中选要编辑代码的对象
- (3) 在过程下拉列表框中选要编辑的代码对象的事件或措施
- (4) 在代码编辑区中输入相应的代码
- (5) 关闭代码编辑窗口,有两种措施;
  - 1) 单击表单设计器工具栏中的代码窗口
  - 2) 单击代码窗口中的关闭按钮

## 6.3.5 表单的修改与运营

- 1、表单的修改 (1)打开表单设计器
  - (2) 对表单进行修改
    - 1) 若对表单中已经有控件对象修改,措施与设置属性和编辑代码相同。
    - 2) 假如在表单中创建新的控件对象,可在表单控件 工具栏中选中控件放到表单中,然后对该对象进行 属性设置和代码编辑。
    - 3) 若要删除表单中的控件,选中该控件按Del键。
- 2、表单的运营
  - 格式: DO FORM <表单名>
  - 功能:执行由表单名指定的表单。

## 6.4 常用表单控件 6.4.1 标签控件

标签控件属于输出类控件,用于显示文本。它的常 用属性如表6.6所示。

| 属性          | 用途                                                             | 默认值     |
|-------------|----------------------------------------------------------------|---------|
| Caption     | 标题用于显示标题文本                                                     | Label1  |
| Autosize    | 是否随标题文本大小调整                                                    | .F.     |
| Alignment   | <ul> <li>指定标题文本控件中显示的<br/>对齐方式:0左对齐,1右对<br/>齐,2中央对齐</li> </ul> | 0       |
| BorderStyle | 标签是否透明:0为透明,1为不透明                                              | 1       |
| ForeColor   | 设置标题文本颜色,0,0,0为黑色,255,255,255<br>为白色                           | 0, 0, 0 |
| WordWrap    | 标题文本是否换行,.t.换行,.f.不换行                                          | .F.     |
| FontName    | 设置标题文本字体类型                                                     | 宋体      |
| FontSize    | 标题文本字体大小                                                       | 9       |

## 例6.3 计算1+2+3...+100的和

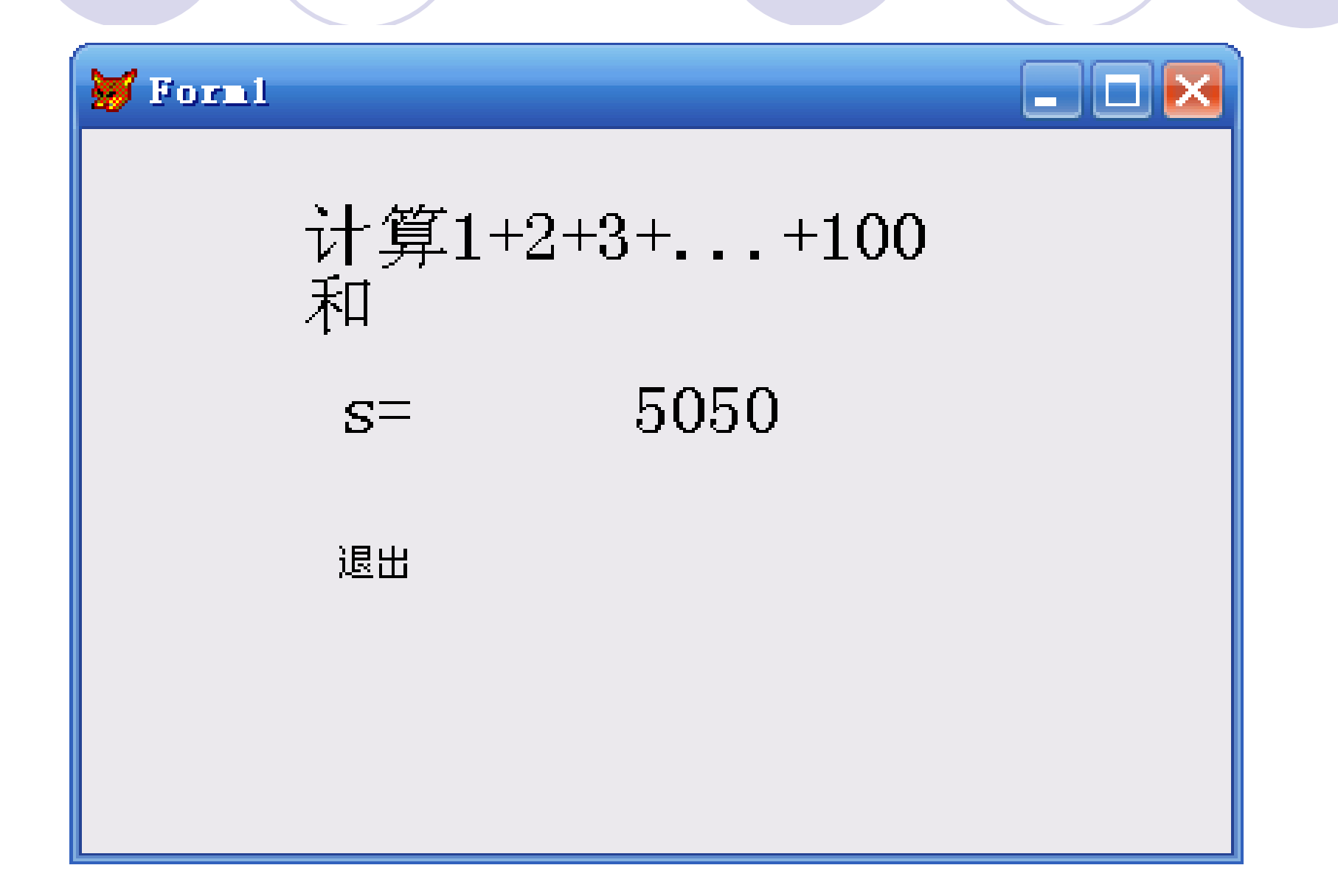

## 6.4.2 命令按钮

命令按钮用来触发事件,完毕特定的功能,常 用属性如表6.7所示。

| 属性      | 用途                      | 默认值      |
|---------|-------------------------|----------|
| Caption | 标题                      | Command1 |
| Enabled | 按钮是否有效: .t.有效, .f.无效    | .T.      |
| Default | 是否为默认按钮,.t.是,.f.不是      | .T.      |
| Cancel  | 是否是取消按钮,.t.是,.f.不是      | .F.      |
| Visual  | 按钮是否可见,.t.可见,.f.不可<br>见 | .T.      |
| Picture | 设置图形文件,使按钮为图形按钮         | (无)      |

# 例6.4 计算10!

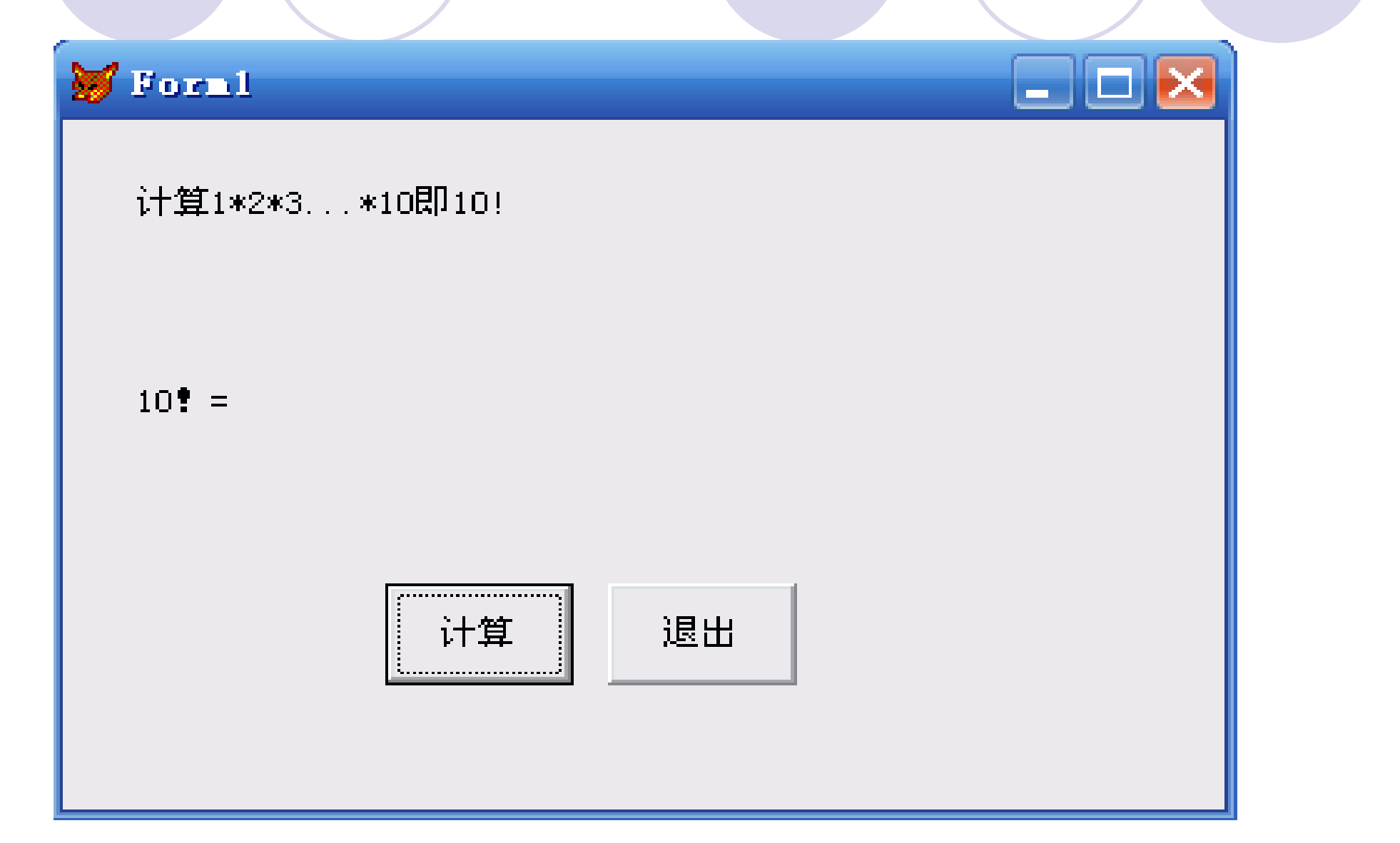

# 6.4.3 命令组

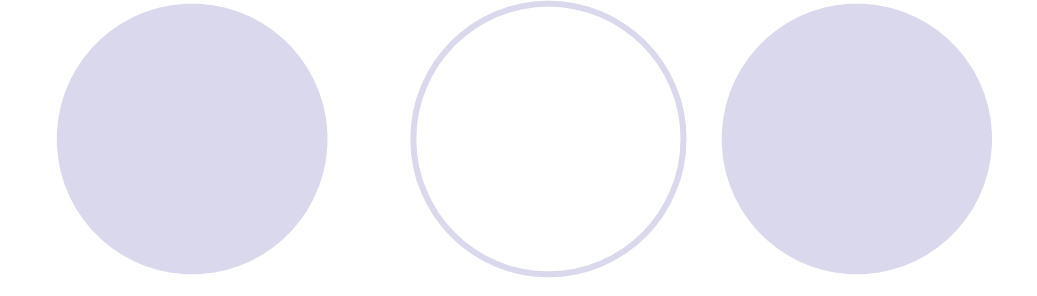

#### 1、常用属性

#### 命令组是容器控件,常用属性如图6.8所示。

|   | 属性          | 用途                        | 默认值 |
|---|-------------|---------------------------|-----|
|   | ButtonCount | • 设置命令组中命令按钮的数            | 2   |
|   |             | 目                         |     |
|   | Buttons     | • 用于存取命令组中各按钮的            | 0   |
|   |             |                           |     |
| 2 | 、<br>命令组生   | <sub>成</sub> 點定命令目前的状态,当属 | 1   |
| 3 | 、编辑命令       | 组 性值为数值型时,若为N表            |     |
|   |             | 达第N个按钮被选中。当属              |     |
|   |             | 性值为字符型时,若为字符              |     |
|   |             | 型值C,表达命令组中                |     |

## 例6.5 将6.2题用命令组做

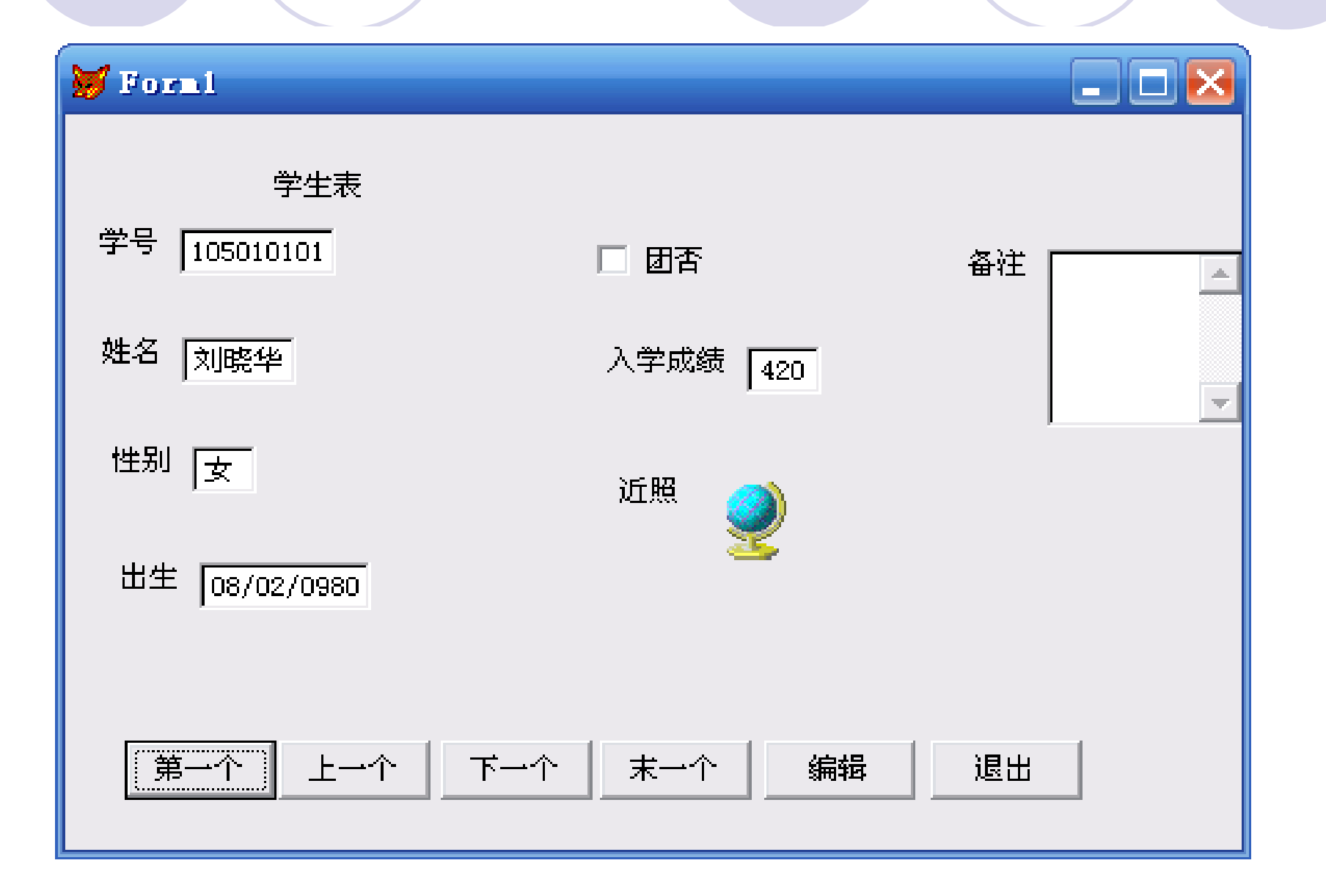

#### 6.4.4 文本框控件

文本框控件是基本控件,能够输入,编辑数据。它能 够处理除备份字段类型的数据,一般包括一行数据,在接 受字符型数据时,最多255个字符。

表6.9 文本框常用属性

| 属性            | 用途                                                                          | 默认值 |
|---------------|-----------------------------------------------------------------------------|-----|
| ControlSource | <ul> <li>指定文本框的数据源,数据<br/>源可为字段或内存变量</li> </ul>                             | (无) |
| Value         | • 指定文本框的值                                                                   | (无) |
| PasswordChar  | <ul> <li>指定文本框的占位符,即当</li> <li>向文本框输入数据时不显示</li> <li>真实的数据而显示占位符</li> </ul> | (无) |
| InputMask     | • 用来指定数据的输入格式和                                                              | (无) |

# 例6.6 求n!

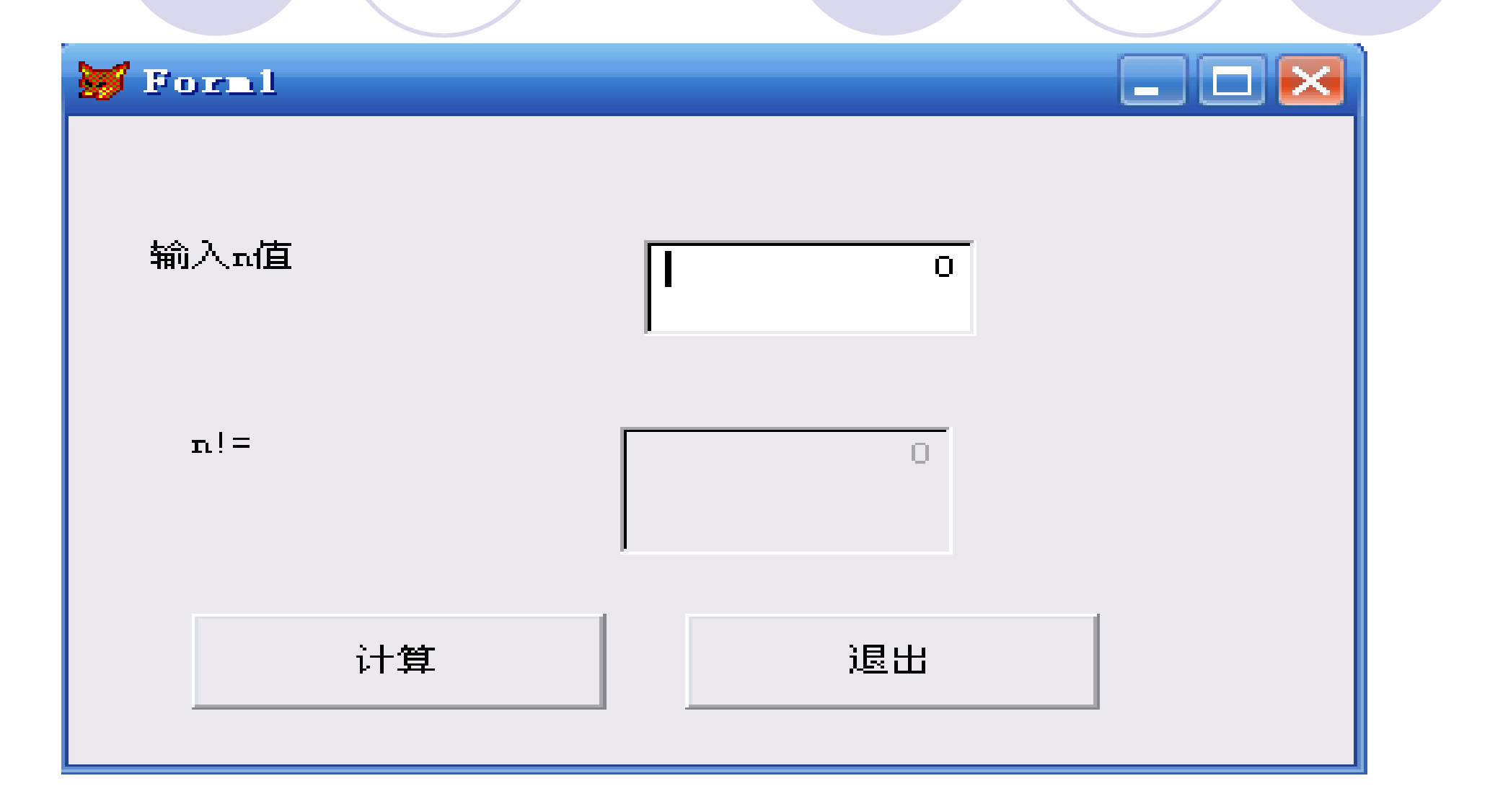

#### 6.4.5 编辑文本框

编辑框可用于输入、显示、编辑数据。它只能编辑字符 型数据,可编辑长的字符型字段数据,备注字段数据,字符 型内存变量数据,它能够编辑单行与多行数据。它最多能接 受2147483647个字符。它的常用属性如表6.10所示。

| 属性        | 用途                                                               | 默认值 |
|-----------|------------------------------------------------------------------|-----|
| Value     | • 用来指定控件的状态                                                      | (无) |
| Readonly  | 是否为只读, T.为只读, F.可编辑                                              | .F. |
| Scrollbar | 是否有滚动条,0无,2垂直滚动条                                                 | 2   |
| Selstart  | <ul> <li>返回顾客在编辑框中所选文本的<br/>起始位置,取值范围:0~编辑<br/>框中字符总数</li> </ul> | 0   |
| Sellength | <ul> <li>返回顾客在文本输入区中选定的<br/>字符数目,或指定要选定的数目。</li> </ul>           | 0   |
|           |                                                                  |     |

# 例6.7 设计一种表单,完毕下图所示功能

| 🥁 Form1 |                                          |  |
|---------|------------------------------------------|--|
|         | 添加-><br>->删除<br>->册除<br>->册除<br>近换<br>退出 |  |

## 例6.8 表单如图6.35所示

| WForm1 |      |
|--------|------|
| 1      | -    |
|        | 查找   |
|        | - 替换 |
|        | 退出   |
|        |      |
|        |      |
|        |      |

#### 6.4.6 复选框控件

用于在软件中提供给顾客一种或多种选择, 以便满足顾客的要求。复选框是一种逻辑框,它 只有两种状态值:一种为.T.,表达选上;一种 为.F.,表达没选上。

| 属性            | 用途                                                                     | 默认值       |
|---------------|------------------------------------------------------------------------|-----------|
| Caption       | • 方框右侧的文本                                                              | Checkbox1 |
| Value         | <ul> <li>值0或.F.表达未选中,</li> <li>1表达被选中,2或null</li> <li>表达不拟定</li> </ul> | 0或.F.     |
| Controlsource | 数据源                                                                    | (无)       |

#### 例6.9 设计一种程序界面如下图所示,对人的能力测试。 若选选1、3项,就显示"您是一种全方面发展的人! ",不然,显示"您要继续努力"

| 😻 Formi  |  |
|----------|--|
| 选择您的爱好   |  |
|          |  |
|          |  |
| □ 计算机、艺术 |  |
| □ 学习     |  |
|          |  |
|          |  |
|          |  |
|          |  |
|          |  |
|          |  |
|          |  |

## 例 6.10 统计学生人数

| ₩ Form1 |      | <u> </u> |
|---------|------|----------|
| 学生表     |      |          |
| □ 男生    | 人数为: |          |
| □ 女生    |      |          |
|         | 统计   | 退出       |

## 6.4.7 选项组控件

它是一种容器控件,包括多种选项按钮,用于在多种功 能或多种条件下,顾客只能选择其中的一种功能或条件。选 项组控件有生成器,经过生成器对各按钮属性设置。常用属 性如下表所示。

| Buttoncount   | 指定选项组中按钮数目                                                                        | 2   |
|---------------|-----------------------------------------------------------------------------------|-----|
| Value         | <ul> <li>若值为数值型n,表达第n个按<br/>钮被选中,若为字符型c,表<br/>达Caption属性值为c的按钮被<br/>选中</li> </ul> | 1   |
| Controlsource | 指定数据源                                                                             | (无) |
| Buttons       | • 存取选项组中每个按钮的数组                                                                   | 0   |

## 例6.11 统计学生成绩表中课程的平均分

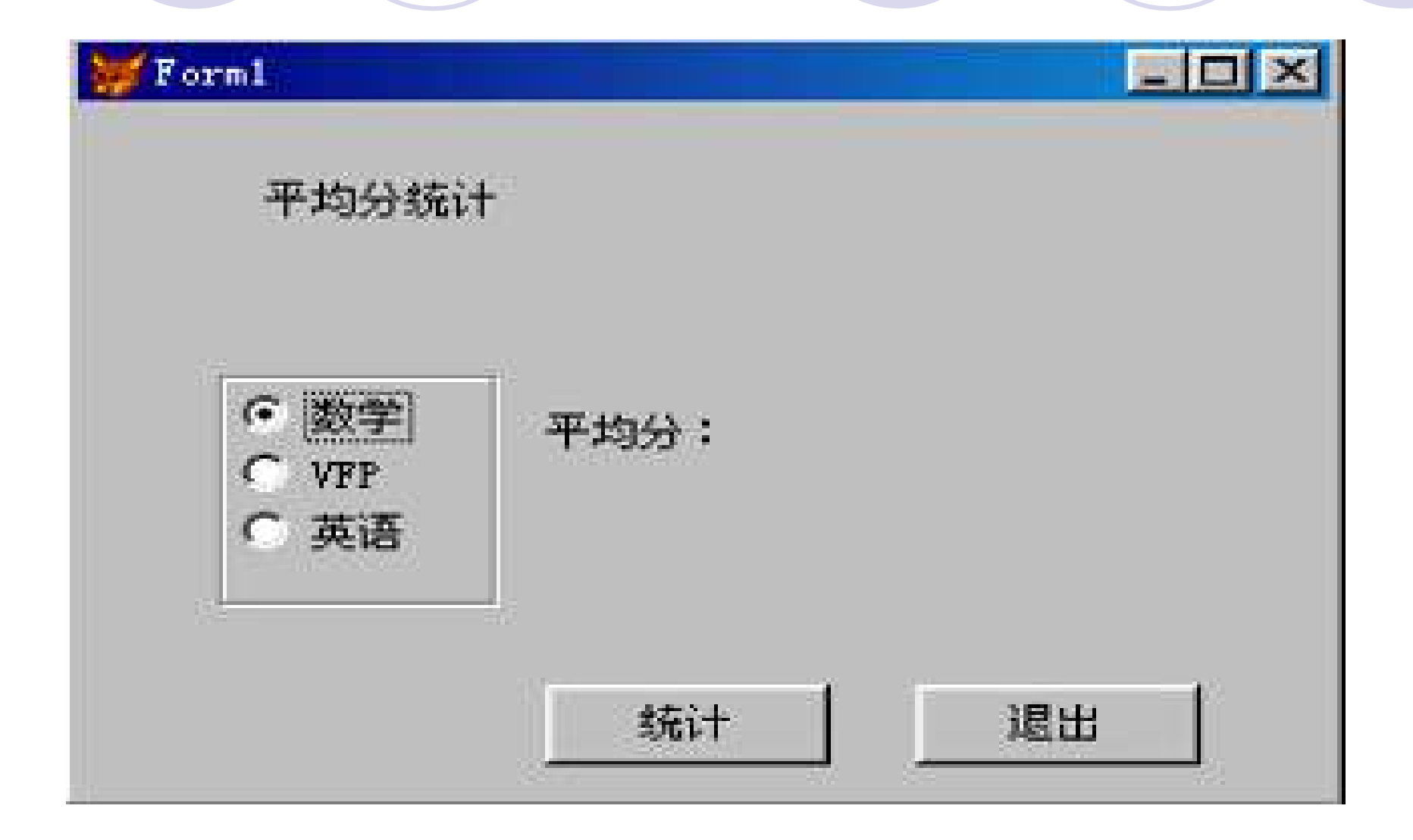

## 例6.12 完毕如下图所示的表单,在text1中 输入x,能选择计算出相应y值

| 😽 Form1     |       | _ 🗆 🗵 |
|-------------|-------|-------|
| 输入x:        | 0     |       |
| <pre></pre> | 计算结果: |       |
|             | 退出    |       |

## 6.4.8 列表框控件

列表框是用于显示项目的列表,顾客能够在列表框中选择一项或多项。列表框也有生成器。打开措施选中控件的快 捷菜单中——生成器即可。

1、列表框常用属性如下表所示:

| 属性            | 用途                                                                                                    | 默认值 |
|---------------|----------------------------------------------------------------------------------------------------|-----|
| Value         | • 返回列表框中被选择的项目                                                                                                    | (无) |
| ListCount     | • 指定列表框中项的数组                                                                                                    | 1   |
| ColumnCount   | 指定列数                                                                                                    | 0   |
| ControlSource | 指定数据源                                                                                                    | (无) |
| RowSourceType | <ul> <li>0: (无) 在程序中用additem向<br/>列表框中添加项目</li> <li>1: 值,用手工指定项目,如<br/>rowsource="aaa, bbb, ccc"</li> <li>2: 别名,将表中字段作为项目,<br/>由columncount指定字段数目</li> <li>3: SQL语句,将select查询成果</li> </ul> | 0   |

以上内容仅为本文档的试下载部分,为可阅读页数的一半内容。如要下载或阅读全文,请访问: <u>https://d.book118.com/526124220211010235</u>